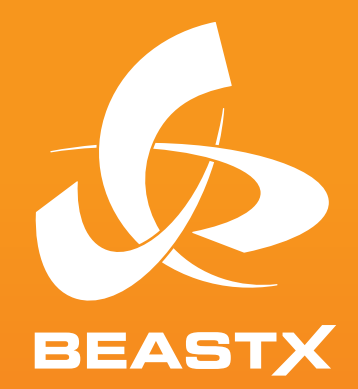

# 6-AXIS MEMS SENSOR SYSTEM FOR RC-MODELS

### Version 5.1 INSTRUCTION MANUAL

#### SAFETY NOTES

- RC model helicopters aren't toys! The rotor blades rotate at high speeds. Improper use can lead to potential risks and serious injuries. It is mandatory that general safety rules in dealing with RC models as well as local laws and regulations are observed. Further information can be found at model aviation clubs in your area or model airplane organizations.
- Take care of your own safety as well as the safety of others in your environment when using our
  product. Fly only in free areas, far away from other people. Never use RC flight models in close
  proximity to residential areas or crowds. Do not fly above people. Due to a variety of reasons RC
  model aircraft may crash, such as poor maintenance, pilot errors or radio interference, resulting in
  serious accidents. The pilots are fully responsible for their actions and for damage caused by the
  operation of their model aircraft and injury.
- Read the following instructions thoroughly before using NANOBEAST the first time and carefully
  adjust the system according to the given instructions. Take enough time and check every step for
  correctness. Also pay attention to a proper and flawless mechanical construction of your model
  helicopter. An incorrectly adjusted system can cause severe accidents and damage to the model.
- RC models consist of many electronic precision components. It is important to keep the model away
  from moisture and other foreign substances. If the model is exposed to moisture of any kind, this
  can cause malfunctions and lead to crashes. Never fly in rain or extreme Humidity!
- When operating the helicopter with NANOBEAST pay attention to a sufficiently dimensioned and loadable receiver power supply. Due to the direct linkage of the rotor blade holders to the servos, increased forces let the power consumption get extremely high compared to a helicopter with a fly bar and rotor head mixer!
- Do not expose the NANOBEAST to extreme temperature fluctuations before and during operation. Allow some time for the electronics to acclimatize before turning it on.
- The NANOBEAST consists of highly sensitive electrical components that may fail under strong vibrations or electrostatic discharges. Should you have such factors on your model, the use of the NANOBEAST must be stopped until the external influences were eliminated.
- When operating electric models with "single-line" receivers, it is important to ensure that during the
  adjustment work the electric motor can't be started inadvertently. Do not connect the electric
  motor to the motor controller or remove the motor from the main gear before performing the
  adjustment work. Also make sure that the motor does not start if the transmitter unit fails (e.g. by
  using the failsafe function of receiver and NANOBEAST).

- The NANOBEAST PROEDITION comes with the AttitudeControl function (optionally available horizontal stabilization) which serves as a flight aid for beginners by restricting the freedom of movement of the helicopter. However, this does not ensure that the helicopter can be always flown safely! Due to incorrect control inputs the helicopter may crash anyway, even when using AttitudeControl. In addition, the helicopter can drift away from external influences and it is not guaranteed that the artificial horizon of the device will stabilize the helicopter in every situation. By external influences like strong temperature fluctuations or vibrations the sensors may produce false readings which will falsify the position calculation of the system. It is not guaranteed that the system will always be working correct under any circumstance. The pilot is responsible for the control of the helicopter in absolute place for technical reasons. The unstable tendency of a helicopter will cause the model fly away in a certain direction. By external influences such as wind or similar this effect can be even stronger. In addition, there are measurement inaccuracies of the sensors, which can falsify the orientation. Make sure you're always able to turn off the system and take over complete control of the helicopter.
- Contact an experienced model pilot who will advise you on how to control and handle model helicopters. A flight training by using a model flight simulation on the PC can help to get started in the air model sport. Contact the local retailer for technical advice or in case problems arise during operation with our product.
- The AttitudeControl rescue function (optional) is designed to facilitate the flying of model helicopters. Control can be temporarily passed to the system if the pilot loses his orientation. Using the built-in artificial horizon, the system can bring the helicopter in an almost horizontal position, so the pilot gains time to reorient himself. Anyhow, it can't be guaranteed that the model will do so under any circumstance. Depending on the current attitude and speed and depending on how quickly the AttitudeControl is turned on, the model may crash nevertheless. Be sure to follow the general safety rules for handling RC models. The pilot is responsible for the control of the helicopter and thus also for the use of the system. He always has to be able to turn off the system and take over full control of the helicopter.

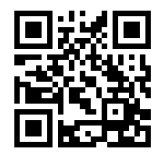

STUDIOX.BEASTX.COM

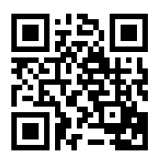

BEASTX.COM

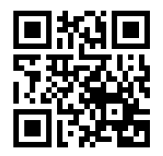

WIKI.BEASTX.COM

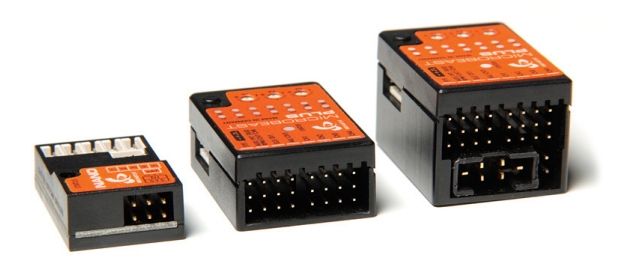

## CEF© 🗵

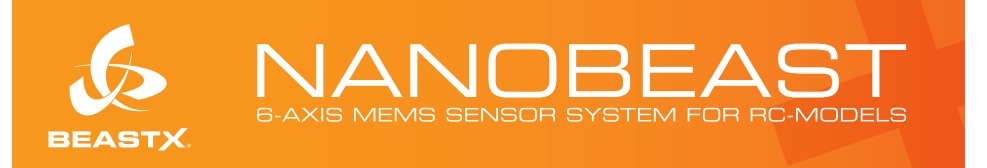

Dear customer,

We congratulate you on your purchase! NANOBEAST is a control unit for small and very small RC model helicopters without mechanical fly bar. The integrated gyro elements stabilize the helicopter as much as possible, so that it'll only follow the control commands of the pilot. The steering feel can be tuned easily from tame to extremly agile. Thus, the model can meet almost any requirements of the pilots, no matter if you're a beginner pilot or 3D aerobatic professional.

By paid firmware upgrade the system can be extended to "PROEDITION". This offers additional functions like AttitudeControl for position stabilization and rescuing the model in difficult positions, as well as a bank switching that allows to switch between different parameter sets in flight.

For basic setup and tuning of the system a computer (Windows / mac) or smartphone/tablet (iOS / Android) with Bluetooth LE is required. Depending on the technology used, a USB2SYS (for computer) or BLE2SYS (for Smartphone / Tablet) interface is required as additional accessory. This is not included and must be purchased separately! The configuration then takes place via the StudioX Software, which is offered for free download:

#### STUDIOX.BEASTX.COM

This manual is a short guide to getting started. The operation of the StudioX software and configuration of the helicopter is explained by references in the software itself and via web links. Detailed instructions for configuring the helicopter, as well as for installation and use of the software additionally can be found at:

#### WIKI.BEASTX.COM

#### **Technical specifications**

Dimensions: Weight: Receiver connections:

Input voltage: Helicopter size:

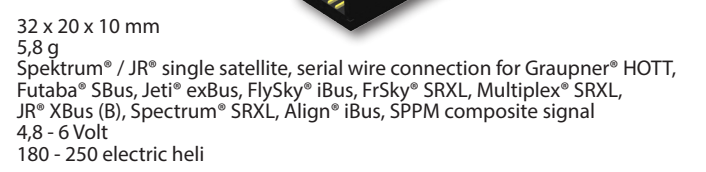

#### **Box contents**

- NANOBEAST control unit
- Patch cable for serial signal receiver
- 3M adhesive pad
- Instruction manual

#### **Required accessories**

#### Designed for STUDIOX

![](_page_6_Picture_7.jpeg)

Art.-Nr.: BXA76007

USB2SYS USB interface for the configuration by PC / mac

![](_page_6_Picture_10.jpeg)

Art.-Nr.: BXA76015 BLE2SYS Bluetooth LE interface for the configuration by tablet or smartphone (Android / iOS)

#### Links to available apps can be found at **STUDIOX.BEASTX.COM**.

![](_page_6_Picture_13.jpeg)

#### **Optional accessories**

![](_page_6_Picture_15.jpeg)

Art.-Nr.: BXA76901

With the NANO Servo Connection Kit, you can connect servos with normal sized servo plugs to NANOBEAST. Please note that the tiny white plugs and the thin cables are not capable of transferring high currents!

![](_page_6_Picture_18.jpeg)

Art.-Nr.: BXA76902

With the separately available NANO Light Programmer you can adjust some settings quickly on the airfield. Further information can be found in the detailed instructions at **WIKI.BEASTX.COM**.

#### **1. INSTALLATION**

The NANOBEAST can be installed either flat or upright.

The **white connector strip must point either to the front or to the back of the heli**. The sensor axes (edges of the device housing) must be **aligned absolutely parallel to the three rotation axes**. Anyhow, the device can be mounted laterally offset, it does not have to be exactly on the axes of rotation.

![](_page_7_Picture_3.jpeg)

In total there are 8 possible mounting positions:

![](_page_7_Picture_5.jpeg)

flat, plugs showing to front, LED on top

![](_page_7_Figure_7.jpeg)

flat, plugs showing to back, LED on top

![](_page_7_Picture_9.jpeg)

flat, plugs showing to front, LED on bottom

![](_page_7_Figure_11.jpeg)

flat, plugs showing to back, LED on bottom

![](_page_7_Figure_13.jpeg)

upright, plugs showing to front, LED on top

![](_page_7_Figure_15.jpeg)

upright, plugs showing to back, LED on top

![](_page_7_Picture_17.jpeg)

upright, plugs showing to front, LED on bottom

![](_page_7_Figure_19.jpeg)

upright, plugs showing to back, LED on bottom

Use one of the enclosed 3M adhesive pads to attach. Later, when laying out the cables, make sure that the cable are fixed free of tension!

#### 2. RECEIVER CONNECTION

**Receivers with serial signal output** transmit all control commands / channels by one wire. Connect the signal output from the receiver with the signal input DI on the NANDBEAST (using the enclosed patch cable). If you use a SPEKTRUM® or JR® single satellite, you can plug it into the SAT socket directly. In this case, use the cable supplied by the manufacturer (the pin assignment at the SAT connection corresponds to the Spektrum® standard).

![](_page_8_Figure_2.jpeg)

#### Supported receiver types / transmission protocols

- SRXL: JR® XBus (Mode B), Multiplex® SRXL (V1+V2), Jeti® UDI, Graupner/SJ® HOTT SUMD, Spektrum® SRXL
- Futaba® SBUS
- Single satellite (Spektrum® DSM2 / DSMX, JR® RJ-01 DMSS)
- Jeti<sup>®</sup> EXBUS
- · ALIGN/FlySky iBus
- PPM serial signal (SPPM)

Attach the receiver to the helicopter and make sure that the cables and antennas will not get into rotating parts. Plug the motor controller into the connection [1] for BEC power supply. Pay attention to maintain the correct polarity! Also make sure the BEC voltage is in the range of 4.8 - 6.0 volts!

To **trigger the binding process on a Spektrum**<sup>®</sup> **single satellite**, attach the Bind-Plug to the **[SYS]** connector. Then turn on power, the yellow LED on the satellite should now flash quickly. Perform the binding process on the transmitter. After successful bind, remove the bind plug. The **JR® RJ01 single satellite** can be bound directly using the transmitter only. The satellite will automatically go into bind mode when powering on the receiver before switching on the radio.

#### To bind the other types of receivers, follow the instructions of the manufacturer!

#### **3. PREPARING THE TRANSMITTER**

Create a new model memory in your remote-control transmitter. It should provide multiple flight modes in order to control engine, collective and gyro in different flight situations.

|--|

Shape S8 TRex 450 Sport TRex 450L Dominator TRex 500N TRex 700L TRex 700L Dominator & Add New Model >

| Model Name     | BACK |
|----------------|------|
| Name: My Model |      |
|                |      |
|                |      |
|                |      |

![](_page_9_Figure_5.jpeg)

No mixing functions must be active on the channel outputs. In particular, disable the mixing of the swashplate servos in the radio. Also disable all unnecessary control channels. In the basic configuration only collective, aileron, elevator, rudder, motor and a channel for the gyro is required.

![](_page_9_Figure_7.jpeg)

Each control function must serve exactly one servo output. The servo travel must be at 100% and no trimming must be used. Do not change the pitch curves for the adjustments. The throttle curves and settings of the motor channel can be adjusted according to the model. However, for the basic setup of the system you should be able to block the motor channel!

![](_page_9_Figure_9.jpeg)

A For safety reasons, remove the motor from the main gear during adjustment! In addition, disable the motor channel using the autorotation switch (Throttle HOLD), so that the motor does not start when the thrust stick is moved.

#### 4. STUDIOX

The NANDBEAST has a serial interface marked with the letter **[SYS]**. Use a standard servo cable to connect this port with your USB or Bluetooth interface (sold separately). **Watch out for correct polarity!** Note that the interface does not supply the NANDBEAST with power. The supply comes from the BEC of the motor controller, which is connected to the connector **[1]**.

![](_page_10_Figure_2.jpeg)

Download the appropriate app for your computer or smartphone / tablet and install it on the device. Go to the website **STUDIOX.BEASTX.COM**. There you will also find a link to **WIKI.BEASTX.COM** where you can find detailed instructions for installing the apps and putting the interface into operation.

Start StudioX now. If the **USB2SYS** interface is plugged into the computer, make sure that its port name is selected in the selection box. If you did not plug in the interface when the software was started, click on SEARCH to update the list. Usually, the appropriate port is automatically selected.

If you do not know which the correct port is, unplug the interface, wait a moment and click SEARCH to delete the list. Plug it in again, wait a moment and click SEARCH. Now the correct port should be selected. Then connect the **USB2SYS** to the **[SYS]** port of your NANDBEAST and turn it on. Now click CONNECT to read the device and access the individual configuration options.

Connect the **BLE2SYS** interface to the **[SYS]** port of NANDBEAST and turn it on. Start the StudioXm app. The **BLE2SYS** interface should automatically appear in the selection box. If not, click on the selection box in the middle of the screen and choose **BLE2SYS**. If you can't find a suitable entry, press the SEARCH button and wait until the process is completed. This can take a few seconds to a few minutes. If the box is empty again immediately then it is likely that the Bluetooth feature on your smartphone / tablet is disabled or the app does not have access to the Bluetooth functionality! In this case, check the settings of the smartphone/tablet.

![](_page_11_Picture_0.jpeg)

#### 5. RADIO SETUP

As first setup step we have to teach the receiver type / remote control system and the assignment of the control functions to the system. To do so, select CONTROL SIGNAL on the StudioX overview page.

![](_page_11_Picture_3.jpeg)

#### Automatic detection of the remote-control system

In order to recognize the connected receiver type, the remote-control transmitter must be switched on and bound to the receiver. Also make sure that the default setup of the transmitter was performed as described in chapter 3. Press SCAN to start the search. The colour of the Status LED and in the display indicate which receiver type is currently being searched for.

![](_page_12_Picture_2.jpeg)

#### Assignment of the control functions

As soon as the corresponding type has been detected, a query opens on how the function assignment should be performed. Here you have the choice between loading a PRESET or the manual assignment (if you later learn the receiver type again, you can also skip the function assignment without change). The preconfigured function assignments depend on the recognized signal protocol and remote-control system. These are as follows:

#### € Spektrum® DSM2/DSMX oder JR RJ-01 DMSS Einzelsatellit

| THR   | AIL     | ELE      | RUD    | GER  | AX1   | AX2     |
|-------|---------|----------|--------|------|-------|---------|
| Motor | Aileron | Elevator | Rudder | Gyro | Pitch | Rescue* |

#### 

| 1       | 2        | 3     | 4      | 5    | 6     | 7       |
|---------|----------|-------|--------|------|-------|---------|
| Aileron | Elevator | Motor | Rudder | Gyro | Pitch | Rescue* |

#### 

| ſ | 1       | 2        | 3      | 4     | 5     | 6    | 7       |
|---|---------|----------|--------|-------|-------|------|---------|
|   | Aileron | Elevator | Rudder | Pitch | Motor | Gyro | Rescue* |

#### Graupner® SUMD

| 1     | 2       | 3        | 4      | 5       | 6     | 7    |
|-------|---------|----------|--------|---------|-------|------|
| Pitch | Aileron | Elevator | Rudder | Rescue* | Motor | Gyro |

![](_page_13_Picture_0.jpeg)

| THR   | AIL     | ELE      | RUD    | GER  | AX1   | AX2     |
|-------|---------|----------|--------|------|-------|---------|
| Motor | Aileron | Elevator | Rudder | Gyro | Pitch | Rescue* |

#### -PPM Summensignal (SPPM)

| 1     | 2       | 3        | 4      | 5    | 6     | 7       |
|-------|---------|----------|--------|------|-------|---------|
| Pitch | Aileron | Elevator | Rudder | Gyro | Motor | Rescue* |

\* rescue function (AttitudeControl) only available with PROEDITION firmware

In case the preset does not match to your radio system or you have another switch assignment wishes, you can train the functions in sequence. Choose TEACH and then move the sticks / switches according to the display in the app. Note that you must always only move one channel at once. Otherwise, NANOBEAST can't recognize which channel you want to use for this function. This applies in particular to the throttle and collective pitch channel, which are usually controlled simultaneously by the thrust stick in helicopter models. To learn these two functions separately, block the motor channel (i. e. with the autorotation switch) to teach the pitch first, then release the throttle channel in order to be able to move the throttle afterwards (the pitch will not be taken into account then, because it was already assigned to another function before).

![](_page_13_Figure_6.jpeg)

#### Throttle failsafe

Last but not least, the failsafe position for the throttle has to be set. Bring the throttle channel to the position where the motor is off. Then (after setting the function assignment) confirm the question to teach failsafe position with CONTINUE and store the failsafe position by clicking SET at the bottom of the display

ATTENTION: For failsafe setting, the throttle output [1] is active. So the motor could start when the throttle is in the wrong position! If you are not sure which position is the right one or in case you want to program the ESC at this point using the throttle stick, remove the motor from the main gear for safety reason.

#### 6. BASIC SETTING

After initial power up or after finishing the receiver setup, wait until the initialization sequence is completed.

![](_page_14_Figure_2.jpeg)

Select the BASIC SETTING button to start with the basic helicopter setup (as long as the initialization sequence is not finished, some buttons are locked in the overview screen!).

![](_page_14_Picture_4.jpeg)

![](_page_14_Picture_5.jpeg)

#### **Device orientation**

Set the installation position in StudioX so that it corresponds to the actual position of your NANOBEAST on your helicopter. Then choose NEXT.

#### Control frequencies and pulse length of the servos

Set the drive frequency for the swashplate servos, the pulse width for the rudder servo, as well as the drive frequency for the rudder servo at the appropriate points. Press NEXT to go to the next menu item.

**A** If you do not know the optimum or maximum drive frequency of the servos, never exceed 50Hz! The higher the driving frequency, the better the flight performance of NANOBEAST. However, it must be ensured that the servos are allowed to be operated with an increased drive frequency. Otherwise the servos could be damaged!

At **WIKI.BEASTX.COM** we have a list of data on the most popular servo types. Always use a pulse width of 1520 µs, unless you use a special gyro servo which must be operated with reduced pulse width (only such servos can be driven with extremely high frequencies up to 560 Hz!).

#### Rudder servo and tail rotor

1. Connect the rudder servo to the output [2] of NANDBEAST and mount the rudder horn/servo cross as good as possible at a 90 ° angle to the tail linkage rod. Adjust the linkage so that the tail slider is positioned correctly. Ideally, in the 90 ° position of the servo the slider is centered on the tail rotor shaft and the tail rotor blades have a slightly positive angle of attack against the rotor torque in this position (e.g. 5° to the right on a helicopter with clockwise rotating rotor).

![](_page_15_Picture_2.jpeg)

2. Carefully steer the tail using the rudder stick and check the direction of movement. When the stick direction is wrong, you can reverse the rudder channel's direction by using the **servo reverse function of your transmitter**.

![](_page_15_Figure_4.jpeg)

3. As soon as the servo moves in the correct direction when steering, the internal control direction of NANOBEAST must be checked and adjusted if necessary: When the **rudder stick is moved to the right**, the Status LED must light up in **blue** color and in the software must be displayed "right". If the **rudder stick is steered to the left**, the Status LED must light up **red** and the software must display, left". If this is upside down, (i.e. red = right and blue = left) reverse the **internal control direction** by selecting NORMAL or REVERESED.

#### Wrong

![](_page_16_Figure_1.jpeg)

Be sure to follow the given order! Always set the correct servo and stick direction first, then check the control direction of NANOBEAST. The internal control direction does not change the servo direction! This only serves to ensure that the gyro is moving the rudder to to correct direction. When checking and adjusting the control directions, be very conscientious. A wrong control direction can lead to a crash!

4. Now set the servo limit. To do this, carefully move the servo to the end positions by rudder stick input and reduce / increase the two values for right and left, so that the travel is adjusted optimally, i.e. the servo should move just as far as the tail pitch slider is not binding and the servo is not blocked. If the tail rotor allows extreme tail pitch values, even less servo movement can be useful!

5. If you move the rudder stick fully to the right or left, the Status LED on the NANDBEAST should be lit permanently and the label "right" or "left" should be highlighted in the appropriate colour. When the stick doesn't move far enough, the message "Increase!" will appear. In this case, increase the control deflection/servo travel in the remote-control transmitter for both directions until the point at which the Status LED just changes from flashing to being lit permanently and the label "OK" is shown in the software when the stick reaches the maximum position. Note: Do not set the servo travel too large. If the LED lights permanently long before the maximum stick position is reached, reduce the servo throw in the transmitter accordingly.

![](_page_16_Figure_5.jpeg)

#### Swashplate mixing

![](_page_17_Picture_1.jpeg)

For most helicopters, the default setting of 120° can remain. The required swash plate mixing is mentioned in the helicopter's instruction manual.

A Never use the swashplate mix of the remote-control transmitter, even if the helicopter requires an electronic **mixing!** Disable any kind of mixing of the swashplate servos in the transmitter. Choose a mechanical mixer (often referred to as, normal?, "H1" or, "I servo") if applicable. Each stick of the transmitter must drive exactly one control output. Only NANDBEAST is responsible for the swashplate mixing!

Then connect the servos to the outputs [3] to [5] as shown below. With electronic mixing the two roll servos connect at [4] (= left) and [5] (= right). On mechanically mixed helicopters (mCCPM), the roll servo connects to [4] and the collective pitch servo to [5]. The elevator servo is always connected at port [3].

![](_page_17_Figure_5.jpeg)

[1] = speed controler (ESC) [2] = rudder servo [3] =elevator servo [4] = roll servo left [5] = roll servo right

When laying out the wiring make sure that it rests on the NANDBEAST without tension. Lay it out in a loose loop and fasten it after approx. 5 - 7 cm at the chassis of the model. Don't use shrink tube or fabric hose in the immediate vicinity to the point where the cables are plugged into NANDBEAST. This makes the cables stiff and inflexible and can cause vibrations being transferred to NANDBEAST.

#### Alignment of the swashplate servos

In the next step we trim the servo centre positions so that the servo arms form a perfect 90 degrees angle with the linkage rods. This is necessary because usually the servo drive trains are not accurate enough, so the servo arms fit as good as possible from the beginning. If all servos are aligned properly, perform the basic mechanical setting of the rotor head, then press NEXT again.

If the servos are perfectly trimmed, adjust the linkages according to the instructions of the helicopter so that the swash plate sits in the middle of and horizontal aligned with the main rotor shaft. In this position the rotor blades must have 0 degrees of pitch. Work your way from the bottom up. Adjust the lower servo linkages first, making the swashplate being perfectly aligned, then adjust the pitch linkage rods.

If applicable, make sure the swashplate driver is aligned correctly, so that the arms are horizontal and the linkage balls are positioned in one line with the connection joint of the rotor blade holders at the 90 degrees position.

![](_page_18_Figure_4.jpeg)

![](_page_18_Figure_5.jpeg)

#### Movement directions of the swashplate servos

Move the thrust stick and check whether the swashplate moves up and down. If this is not the case, you can reverse the direction of movement for each servo individually in the StudioX app.

![](_page_18_Figure_8.jpeg)

Make sure the pitch control direction is correct. This results either directly by correctly adjusting the servo directions, or you can also reverse the direction of the collective pitch channel using the servo reverse function of the transmitter.

**Note:** You can't reverse the individual servo directions with the reverse function of the transmitter! The transmitter only gives control commands to NANDBEAST, but does not directly control the servos! When a control channel in the transmitter is reversed, the function as a whole will be reversed, not the direction of one single servo (except when using a mechanical swash plate mixture).

#### Throw adjustment of the swash plate

At the next setup step, the available (cyclic) control resolution is learned. For the adjustment procedure turn the rotor head so that one of the rotor blades is parallel to the tail boom / to the longitudinal axis of the helicopter. Then attach a pitch gauge at this rotor blade and set it to 0° (if you have correctly done the mechanical rotor head and servo setup before, actually the blade must have 0° of pitch).

![](_page_19_Picture_3.jpeg)

Now press the MEASURE button in the app. NANOBEAST will then move the swash into roll direction a little (the actual direction is irrelevant). In this position, the rotor blades should show exactly 6.0° of pitch. If this is not the case, adjust the given value in the app just until you get the desired amount of pitch.

![](_page_19_Figure_5.jpeg)

If your heli is too small for a commercial pitch gauge, you can determine the pitch angle mathematically by folding the rotor blades by 90 degrees to the same side. At 0° of pitch, the blades should be parallel to each other when looking at them from the side. In measuring position you can calculate the blade pitch from the resulting distance between the blades according to the formula: angle = arcsine (distance / 2 / rotor blade length) The required distance at which you get 6° of pitch calculates as follows: distance = (sin 6°) \* 2 \* rotor blade length

#### **Collective pitch adjustment**

1. Move collective pitch up and down and verify the control direction on the rotor head. Reverse the pitch channel using the servo reverse function of your transmitter, in case the direction is incorrect.

![](_page_20_Figure_2.jpeg)

2. Then check the colour of the Status LED or the display in the app: if the pitch is positive, the LED must light in blue colour and the bars in the app move upwards towards positive, with negative pitch the LED must light red and the bar moves down towards negative. If the LED display is wrong (red = positive and blue = negative) and the bar is moving in the wrong direction, change the internal control direction by clicking the buttons in the app.

![](_page_20_Picture_4.jpeg)

3. When the thrust stick is at maximum position and the display for positive and negative pitch shows "Increase!" in the app, then increase the stick throw/servo travel in the transmitter for the collective pitch channel just as far until the message disappears and "OK" is displayed (or the Status LED on the device changes from flashing state to a steady light). But do not set the amount of travel too high. If the directions are displayed long before the maximum stick position is reached, reduce the throw in the transmitter accordingly.

![](_page_20_Figure_6.jpeg)

**4.** Leave the thrust stick in maximum position and now set the desired maximum pitch with the buttons + and - in the app. Then bring the stick to the lowest position and set negative pitch accordingly.

#### Maximum swash deflection

You can remove the pitch gauge now! Steer collective, aileron and elevator simultaneously and carefully to the maximum positions and check whether the servos jam at any point or stop to be controlled at all, or the linkage rods or the swash plate are jammed at some specific position. Reduce or enlarge the swash deflection just until no binding occurs while trying to get as much swash deflection as possible. Do not reduce further than necessary to make sure that the system can work optimally!

![](_page_21_Picture_2.jpeg)

**Carefully move** thrust, aileron and elevator stick to maximum position!

![](_page_21_Picture_4.jpeg)

#### Control direction of the swash plate

1. If not already done, steer aileron and elevator and make sure the swashplate is moved in the correct direction. It must exactly follow the stick directions: elevator forward tilts the swash plate forward, roll to the right tilts the swash plate to the right, etc. If the swashplate tilts in the opposite direction, use the servo reverse function of your transmitter and inverse the servo direction (=control direction) for the aileron or elevator channel.

![](_page_21_Figure_7.jpeg)

2. Now set the internal control direction of NANOBEAST: If you move elevator forward, the Status LED lights in blue colour while the bar for elevator moves to the right in the app. If you pull elevator back, the Status LED must light in red and the bar in the app should move to the left. When rolling to the right, the Status LED must light up in blue and the bar in the app for roll must move to the right. Roll to the left, the Status LED must be red and the bar in the app moves left. If the displayed direction is wrong, change control direction for each axis in the app.

3. If the stick(s) are in maximum position and the direction indicator of StudioX doesn't appear but displays, Increase!" instead, then increase the control travel / servo throw in your transmitter for the respective control channel just as far until "OK!" is displayed for each direction (or the Status LED on the device changes from flashing to permanently lit). But do not set the throw too large. If the "OK!" display comes up long before the maximum stick position is reached, reduce the servo throw in the transmitter accordingly!

Make sure to follow the given order! Always set the control direction with the transmitter first, then check the internal control direction of NANOBEAST. The internal control direction does not change the servo directions! This only serves to ensure that the system knows the correct control directions for stabilizing the helicopter. When checking and adjusting the control directions, be very conscientious. A wrong control direction will most likely lead to a crash!

#### 7. ADJUSTING THE TAIL GYRO

Before the first flight, you have to set up the **tail gyro control** in the **transmitter**. The gyro operation mode and responsiveness is controlled by the deflection of the auxiliary gyro channel. The direction in which the gyro control channel is moved determines the operating mode of the tail gyro. The height of deflection determines the gyro gain. This adjust how far the servo will be moved when the gyro corrects the current positioning in case it has been changed from external effects, and how hard it will try to keep the actual position. The operation mode and approximate amount of gain is displayed immediately after the initialization process, based on the colour and number of flashing signals of the Status

![](_page_22_Figure_2.jpeg)

To start with, we recommend to set the gain in the transmitter just as high, so that the tail gyro gain is **50** in the Heading-Lock mode (Status LED shows **4 blue flashes**).

![](_page_22_Figure_4.jpeg)

If later in flight (or when trying to take off the first time) the tail begins to swing quickly ("whimper"), reduce the amount of gain immediately! On the other hand, if the rudder reacts in a very gregarious manner in flight and the tail breaks out and does not hold the position, increase the gyro gain stepwise, just until the tail holds well and the gyro does not overreact as described before. Usually it is necessary to readjust the gain when the rotor speed changes. For this, use the flight mode switch of your radio system and set the gain for each flight mode individually. Use the highest gain in the phase with the lowest rotor speed and reduce it in flight modes, with higher rotor speeds. Make sure to check the LED display before the first flight, whether the gain changes in the flight phases accordingly. Follow the display of the NANDBEAST and do not rely to the percentages or signs of the values set in the transmitter!

#### **8. OTHER PARAMETERS**

Under the menu item PARAMETER you will find settings with which the flight behaviour of the helicopter and the reaction of the system can be adapted to the needs of the pilot. You can find a detailed description for the individual parameters in the online manual. At this point, we only want to mention the most important parameters which you should know and which you may possibly adjust before or after the first flight.

#### **Control style**

The stick movements of aileron, elevator and rudder are transferred by NANOBEAST into a specific rate of rotation. When the sticks are in middle position (i.e. 0% throw on the servo monitor), this means and on ot turn the helicopter." On the other hand, it is not clear from the start how fast the helicopter will turn at a given stick position. Here the parameter "Control style" comes into play, which offers the possibility to choose between different rotation rates and stick sensitivities. This includes the maximum rate of rotation of the helicopter and how sensitive NANOBEAST will react to aileron, elevator and rudder stick movements.

Go to the page "Bank 1 - Control style" in the PARAMETER menu by pressing the NEXT button or using the Drop-Down above. Here you see the rotation rates and expo values currently stored in the device. The rate of rotation is set in degrees per second (i.e. if you like that your helicopter performs one full turn around in one second at full stick deflection, you set the value to 360). The Expo value is usually given as percentage value. At 0 no Expo is added and the incoming control signal is passed linearly to the output. The control of the helicopter will feel very sensitive and it will be very hard to hold the model in place. By increasing the Expo value, you can soften the control around the centre area and make it less sensitive.

#### **Gain adjustments**

In the PARAMETER menu on the page "Bank 1 - Gains" you will find some parameters which, besides of the setting of the tail gyro gain, have significant influence on the flight behaviour of the system. Basically, only small modifications should be necessary here if the model has been set up correctly and the basic setting has been performed well. Depending on rotor blades, servos, play in the mechanics, rotor head geometry and other factors, however, it may be necessary to readjust these settings. Furthermore, experienced pilots can get the absolute best out of their model through specific customization.

#### Cyclic gain

In general the higher the gain, the harder the helicopter will stop after cyclic moves and the more stable and exact the helicopter will fly. But if the gain is too high, the helicopter will tend to oscillate at high frequency especially on the elevator axis. On the other hand, in case the gain is too low, the helicopter does not stop precisely and overshoots the more or less after a cyclic movement. Additionally, it feels unstable and sluggish in fast forward flight and when hovering.

#### Cyclic feed forward

This part mixes some amount of stick input directly to the servos, bypassing the control loop. If correctly adjusted, the feed forward relieves the control loop so it will work more efficiently by only having to make residual corrections. In case the cyclic feed forward is set too high, the stick input will over control the cyclic input from the control loop. Eventually the control loop needs then to steer back and compensate the unwanted cyclic movement. Even though you get the impression to have a more direct and immediate control over the servos with high feed forward values, unwanted side effects may appear, like pitching back on cyclic stops and imprecise fast forward flight. Ideally you can increase the feed forward just as high as possible without any negative effects happening.

#### Tail gyro response

With this parameter you can adjust how abruptly the tail gyro responds to sudden control inputs. Increasing the gyro response will cause a harder stop and quicker response to rudder stick inputs. But if the response is too high, the tail will bounce back after a hard stop and rudder will feel spongy when making fast direction changes. If the response is set too low on the other hand, the rudder control feels dull and stopping might be too soft. Ideally the tail should stop perfectly to the point without making any flapping noises. Before adjusting the gyro response find and set the maximum possible tail gyro gain (see chapter 6)! Then after adjusting the tail gyro response you may have to adjust the tail gyro gain once again, as these parameters interact to each other.

#### 9. FLYING

Make a detailed functional test before the first flight. Check if control stick of the transmitter move the swashplate as expected and steer the rudder properly. Also check whether the control system counteracts when the helicopter is tilted and turned by hand.

Immediately before takeoff make sure the swashplate is straight and the tail pitch slider is centred, so that the helicopter does not flip over by accident when the rotor is started up. As soon as the rotor turns sufficiently, slowly add collective and then quickly lift the helicopter into the air when you realize that it is about to get off the ground. Make small control commands on roll and elevator and try to keep the helicopter in the balance. Put it back on the ground immediately when you realize that you can't keep it straight in the air. As an advanced pilot, fly a little higher and start in fast forward flight.

A If tail starts to oscillate heavily during takeoff or when performing fast forward flight, land immediately and reduce the tail gyro as described in Chapter 6. If the helicopter swings / shakes on the rotor pane, land and adjust the cyclic gain (Chapter 7).

#### **10. PROEDITION FIRMWARE**

NANDBEAST can be upgraded to the paid PROEDITION firmware. With this you get additional functions from your device like flight assistance for beginners and advanced adjustability for experienced pilots. The exchange of the firmware runs like a normal firmware update from the StudioX software/app. The firmware is available in the StudioX soon after purchase (and usually automatic activation).

#### **Firmware update**

To perform a firmware update an Internet connection is required (costs may arise, especially if you carry out the update with a smartphone!). In the Main Overview choose FIRMWARE UPDATE. To request updates, you must log in to the freakware Network and link your NANOBEAST with your account. If not already done, create a freakware Network account first by entering a password and a valid email address. After confirmation of the email you can log in to the update function (Note: The freakware network account is not identical with the freakware web shop login!). Now you have to link the NANOBEAST with your account to confirm that the device belongs to you. From now on you will see all available firmware updates, free ones as well as paid upgrades. You can immediately request the free updates and then clicking download to flash it to your NANOBEAST. For paid updates, you must first upgrade your device to PROEDITION in order to be able to download them.

| nanobeast@freakware.com              | Wähle eine Firmware Datei, lade sie vom Server herunter<br>und führe das Update durch. Weitere Informationen findest<br>Du im Online Handbuch. | Wähle eine Firmware Datei, lade sie vom Server herunter<br>und führe das Update durch. Weitere Informationen findest<br>Du im <u>Online Handlauch</u> . | Wähle eine Firmware Datel, lade sie vom Server herunter<br>und führe das Update durch. Wettere informationen findest<br>Du im <u>Online Handbuch</u> . |
|--------------------------------------|----------------------------------------------------------------------------------------------------|----------------------------------------------------------------------------------------------------|----------------------------------------------------------------------------------------------------|
| Descurat sisters Descurat versesses? | Heli V5.1.6 BASIC                                                                                                    | Heli V5.1.6 BASIC 👻                                                                                                    | Heli V5.1.6 BASIC -                                                                                                    |
| Anmelden                             | Feature(s): Drehzahlregelung<br>Erstellt: Sa. Nov. 3 20:43:09:2018<br>Status: fertig                                                           | Feature(s): Drehzahlregelung<br>Erstellt: Sa, Nov. 3 20:43 09 2018<br>Status: fertig                                                                    | Feature(s): Drehzahlregelung<br>Erstellt: Sa. Nov. 3 20:43:09 2018<br>Status: fertig                                                                   |
| Account erstellen                    | Update durchführen                                                                                                    | Update läuft                                                                                                    | Fertig!                                                                                                    |
|                                      |                                                                                                    | 15%                                                                                                    |                                                                                                    |

#### **ATTITUDECONTROL** (Rescue function)

AttitudeControl is a position stabilization that brings the helicopter into the hover position at the push of a button. There are various ways in which this affects in detail:

Quad Mode - In this mode, the helicopter flies similar to a multicopter. The pitch can be controlled "normally", but if you move aileron or elevator, then the helicopter is tilted by a specific angle (but will not roll at a given speed). This greatly facilitates helicopter flying, because the helicopter can't turn into a "difficult position ". The maximum tilt angle is limited by the maximum possible stick deflection.

Rescue Mode - When the rescue mode is activated, the helicopter is returned to the hover position. It does not matter how the helicopter flies at the moment, vertically or even inverted. It will always be positioned in the (reasonably) safe horizontal position so that you can regain control. If you use "rescue with pitch", the system even controls the pitch, so that the helicopter is also in the vertical direction more or less stable.

3D Mode - This mode works much the same as Rescue Mode, except that the helicopter will be moved into both hovering positions, normal as well as inverted. The system recognizes which position is closer and moves the helicopter there, without completely turning it over. This is an advantage if you want to practice (3D) aerobatic manoeuvres, i.e. inverted flight, push overs or TicTocs.

To activate the AttitudeControl simply select the desired mode in the PARAMETER menu on the page, Bank 1 - AttitudeControl".

| Bank 1 - Attitude        |              |
|--------------------------|--------------|
| AttitudeControl<br>Modus | aus          |
|                          |              |
|                          |              |
|                          |              |
|                          |              |
|                          | 3D mit Pitch |
| Schwebepitch (50)        |              |
| ·                        |              |
|                          |              |
| Boost                    |              |
| Pitch (80) -             |              |
| Dauer (0) -              |              |

#### Switching channel for the AttitudeControl

PREV

Usually a free switching channel is used on the remote control transmitter to activate the AttitudeControl function in flight. If this switching channel is moved / switched in one direction, then the function is off, switching in the other direction activates position stabilization. The amount of channel deflection determines how hard the system tries to bring the helicopters in the neutral position and to keep there. This also includes how fast the helicopter turns into the hover position and how difficult it is to oversteer the system. So a switch is needed that operates a free control channel in both directions (the channel number is determined in the function assignment under CONTROL SIGNALS!). In the switch position "stabilization off" the channel is moved into negative directions, i.e. -100%. If you flip the switch, the channel will move in the other direction and thereby the AttitudeControl is switched on. Here the channel should not move to maximum deflection, 50% should be enough. then AttitudeControl will work with 50% strength. You will find out the exact percentage later when using it in flight. In case you like the system not react so strong and make oversteering easier, i.e. to train 3D manoeuvres with 3D mode activated, then you may reduce the value even more, for example to 30%. If the on the other hand, you want a very firm and quick stabilization, then you will use higher values, like 60% or above.

![](_page_26_Figure_2.jpeg)

If necessary, inverse the switching direction by using the servo reversing function of the transmitter

![](_page_26_Figure_4.jpeg)

Z Aux2:H 8 Aux3: Inh 9 Aux4: Inh

...we use switch H, for example

![](_page_26_Figure_9.jpeg)

-100% = AttitudeControl off

![](_page_26_Figure_11.jpeg)

Reduce the servo throw to 50% in the direction where the AttitudeControl is on

If you pull the rescue switch, the status LED should briefly flash in red colour. The number of flashing signals shows how strong the effect of salvation is. If the red LED flashes once again, then the rescue is out if you seven times flashes, then the effect of the rescue function is maximum and the helicopter is held very firmly in neutral position and led very abruptly there. Ideally, the rescue switch has two positions: once Rescue Off (LED flashes simply red) and once rescue at medium power (LED flashes four times red).

![](_page_27_Figure_1.jpeg)

If no free switching channel on the transmitter for the AttitudeControl is available, then you can instead just take the channel from the tail gyro for the AttitudeControl. Activation of the AttitudeControl in flight works quite similar, as on the separate switching channel: if the channel for the tail gyroscope in one direction is moved / activated then the AttitudeControl / attitude stabilization is activated and the height of the Rash determines how strong the stabilization works. If the switching channel is controlled in the other direction, then is the position stabilization off. The difference here is that the control channel now also the strength of the Heckkeisels certainly. And exactly in the switch position when the AttitudeControl is off. In this switching direction determines the Height of the control excursion, how strong the tail gyro affects (while he is in the Heading Lock mode). So we have one, for example Switches for the gyroscope function and set as switching values once -50% for one direction and once + 60% for the other direction. (In principle, the AttitudeControl will be in Normal mode instead of the tail gyro setting.) This Mode can be activated via the menu CONTROL SIGNALS by performing a manual function assignment, and skipped the assignment of a separate control channel for the AttitudeControl. You can find more information in the online manual under WIK1.BEASTX.COM.

#### **BANK SWITCHING**

Bank switching allows you to switch between three sets of parameters in flight instead of always to fly with one and the same settings. So you can connect the system to different flight situations and / or Adjust rotor speeds, i.e. for hovering, sightseeing flight, speed flight, for landing, etc. Or you can very specific change individual parameters, i.e. to be able to switch between different rescue modes in flight or the Impact of a parameter on the flight style test.

When bank switching is enabled, the gyro gain control channel is used between the banks switch. Therefore, the potency must be set firmly in the software for each bank. The AttitudeControl (Rescue function), however, can still be triggered via a separate switching channel. Only if in the menu CONTROL SIGNALS no control channel is assigned to the AttitudeControl, the power for the AttitudeControl for each Bank is set separately in the software and the AttitudeControl activates, depending on the amount of set Strength in the bank.

If the tail gyro channel is in centre position, then Bank 2 is active, the channel will make a control swing in positive Bank 1 is active in the direction, Bank 3 is active in the negative direction. The currently active bank is controlled by the Blinking number of blue LED displayed.

- Please make sure before the flight how and which flight phases can be selected via the transmitter and needed. If a bank is not needed, make sure that it is not selected by the broadcaster can at least copy the parameters of another bank into this bank, so that is not inadvertently in an unpredictable state is switched.
- If bank switching is deactivated, then the values set under Bank 1 always apply!

![](_page_28_Picture_6.jpeg)

Status LED flashes once repeatedly

![](_page_28_Picture_8.jpeg)

Bank 2

![](_page_28_Picture_10.jpeg)

![](_page_28_Picture_11.jpeg)

![](_page_28_Picture_12.jpeg)

Bank 3

![](_page_28_Picture_14.jpeg)

Status LED flashes three times repeatedly

![](_page_28_Picture_16.jpeg)

DECLARATION

We

BEASTX GmbH Karl-Ferdinand-Braun-Str. 33 50170 Kerpen Deutschland

hereby declare that the NANDBEAST control unit meets all the essential requirements of Directives 2004/108 / EC and 2011/65 / EU conforming to the following standards:

EN 61000-6-1:2007 EN 61000-6-3:2007 + A1:2011 + AC:2012

The product carries the CE mark:

The above mentioned product meets all requirements according to REACH (1907/2006 / EC) and RoHS (2011/65 / EC), as far as applicable. Furthermore, the product and its packaging do not contain any substances from the current approval candidate list (SVHC list) under Article 33 REACH and Article 59 (1) and (10) REACH more than 0.1% by mass. A regular monitoring of the candidate list and its update is guaranteed. The product also contains no substances that are subject to authorization or restriction (Annexes XIV and XVII to REACH).

CE

Kerpen, 01.12.2018 Place and date

Markus Schaack, Geschäftsführer/CEO Name and signature

#### DISCLAIMER

All information in this document has been carefully checked. We can't guarantee for the correctness, completeness and can't take on topicality. We therefore are not liable for damages in respect to the use of this content. We are grateful to all senders for suggestions. Just send us an e-mail to info@beastx.com.

The contents of this publication are protected by copyright. All rights reserved.

**BEASTX**, NANOBEAST and **SRXL** are registered trademarks.

![](_page_31_Picture_0.jpeg)

#### WWW.BEASTX.COM

©2019